# 建设用地土壤污染风险管控和修复从业单位和个人执业情况 信用记录系统

# 用户手册

# (从业单位)

2021年8月

# 目 录

| 1 | 系统  | 运行环   | 境1                   | Į        |
|---|-----|-------|----------------------|----------|
|   | 1.1 | 信用i   | 记录系统访问1              | L        |
|   | 1.2 | 浏览    | 器要求1                 | Ĺ        |
|   | 1.3 | 系统    | 真报流程2                | <u>)</u> |
|   |     | 1.3.1 | 从业单位基本情况信息填报流程2      | <u>)</u> |
|   |     | 1.3.2 | 业绩情况信息录入与报告评审信息记录流程2 | 2        |
| 2 | 系统  | 操作说   | 明3                   | ;        |
|   | 2.1 | 系统    | 登录3                  | ;        |
|   | 2.2 | 从业    | 单位基本情况信息5            | ;        |
|   |     | 2.2.1 | 信息填报5                | ;        |
|   |     | 2.2.2 | 信息提交10               | )        |
|   |     | 2.2.3 | 信息变更11               | L        |
|   |     | 2.2.4 | 变更情况12               | <u>)</u> |
|   | 2.3 | 从业    | 个人基本情况信息12           | <u>)</u> |
|   |     | 2.3.1 | 添加从业人员13             | ;        |
|   |     | 2.3.2 | 编辑从业人员14             | ł        |
|   |     | 2.3.3 | 删除从业人员15             | ;        |
|   |     | 2.3.4 | 信息提交15               | ;        |
|   |     | 2.3.5 | 信息变更16               | 5        |
|   |     | 2.3.6 | 信息详情17               | 7        |
|   | 2.4 | 业绩    | 青况信息17               | 7        |
|   |     | 2.4.1 | 添加业绩信息18             | 3        |
|   |     | 2.4.2 | 编辑业绩信息24             | ł        |
|   |     | 2.4.3 | 删除业绩信息24             | ł        |
|   |     | 2.4.4 | 提交业绩信息24             | ł        |
|   |     | 2.4.5 | 业绩变更24               | ł        |
|   |     | 2.4.6 | 查看业绩详情               | 5        |

|   | 2.5 | 查看报告评审信息            | 26 |
|---|-----|---------------------|----|
|   | 2.6 | 查看行政处罚信息            | 27 |
|   | 2.7 | 查看虚假业绩举报信息          | 27 |
|   | 2.8 | 维护单位账号信息            | 28 |
|   | 2.9 | 用户手册下载              | 29 |
| 3 | 常见  | 问题解答                | 29 |
|   | 3.1 | 从业单位如何获取和维护信用记录系统账号 | 29 |
|   | 3.2 | 从业单位如何批量上传从业个人信息    | 29 |
|   | 3.3 | 从业单位如何界定可录入系统的业绩范围  | 30 |
|   | 3.4 | 虚假业绩信息举报范围          | 30 |
| 4 | 技术  | 支持单位                | 30 |

## 引 言

本文档是针对"建设用地土壤污染风险管控和修复从业单位和个人执业情况 信用记录系统"(以下简称:"信用记录系统")从业单位用户编制的系统用户 使用手册,用于引导从业单位用户操作使用信用记录系统。

说明:本用户手册所涉截图中的数据信息均为虚拟数据。

## 1 系统运行环境

## 1.1 信用记录系统访问

#### 方式一:通过中华人民共和国生态环境部官网访问

访问中华人民共和国生态环境部官网(网址: <u>http://www.mee.gov.cn</u>),依次点击"业务工作一土壤生态环境保护"进入"土壤生态环境保护"栏目,点击

建设用地土壤污染风险曾控和修复从业单位和个人执业情况信用记录系统
进入信用记录系统。

| 中华人民共和国生态环境部     Mentry of Ecology and Environment of the Peoplers Republic of Ohna     MiClingま - 一一点 TryPhysReliatsCalk | 拍 繁 EN ● 6 点   |
|----------------------------------------------------------------------------------------------------|----------------|
| <b>业务工作</b><br>当前公式  超页 > 立矢工作 > 土壌生土环境保护                                                                                 |                |
| 土壤生态环境保护                                                                                                    |                |
| 土壤生态环境管理 🛛 农村环境管理 🧶 建设用地土壤污染风险管控和修复 从业单位和个人执业情况                                                                           | 尼信用记录系统        |
| ·关于启用"建设用地土壤污染风险管控和修复从业单位和个人执业情况信用记录系统"的公告                                                                                | 2021-08-27     |
| <ul> <li>关于公开征求《建设用地土壤污染风险营控和修复名录及相关修复施工、报告评审公开工作指南(征求意见稿))意见<br/>函</li> </ul>                                            | 009 2021-08-23 |
| ·关于发布国家生态环境标准《区域性土壤环境背景含量统计技术导则(试行)》的公告                                                                                   | 2021-07-07     |
| <ul> <li>关于印发《建设用地土壤污染风险管控和修复从业单位和个人执业情况信用记录管理办法(试行)》的通知</li> </ul>                                                       | 2021-06-30     |
| ・生态环境部召开土壤生态环境专家咨询委员会年会暨"十四五"土壤和农村生态环境保护规划咨询会                                                                             | 2021-04-15     |
| <ul> <li>关于公开征求《建设用地土壤污染风险营控和修复从业单位和个人执业情况信用记录管理办法(试行)(征求意见境)<br/>意见的函</li> </ul>                                         | ) 2021-02-23   |
| <ul> <li>生态环境部土壤生态环境司有关负责人就建设用地和农用地土壤污染责任人认定暂行办法有关问题答记者问</li> </ul>                                                       | 2021-02-02     |

#### 图 1.1 生态环境部官网访问信用记录系统

#### 方式二:通过信用记录系统网址访问

访问信用记录系统访问网址: soilcredit.mee.gov.cn

## 1.2 浏览器要求

建议通过谷歌浏览器或火狐浏览器访问系统,其他浏览器不推荐使用。

## 1.3 系统填报流程

## 1.3.1 从业单位基本情况信息填报流程

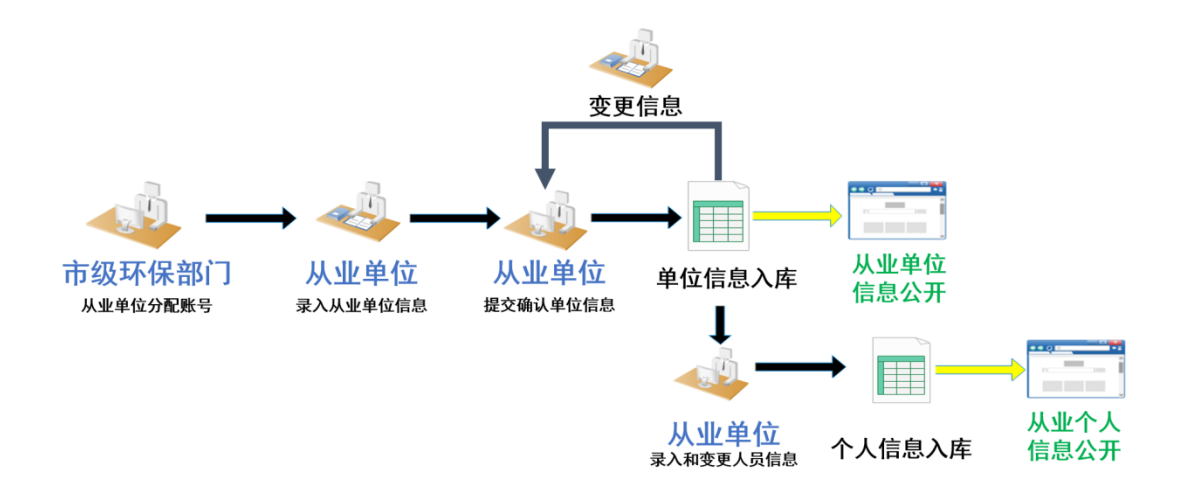

图 1.2 从业单位基本情况信息填报流程

## 1.3.2 业绩情况信息录入与报告评审信息记录流程

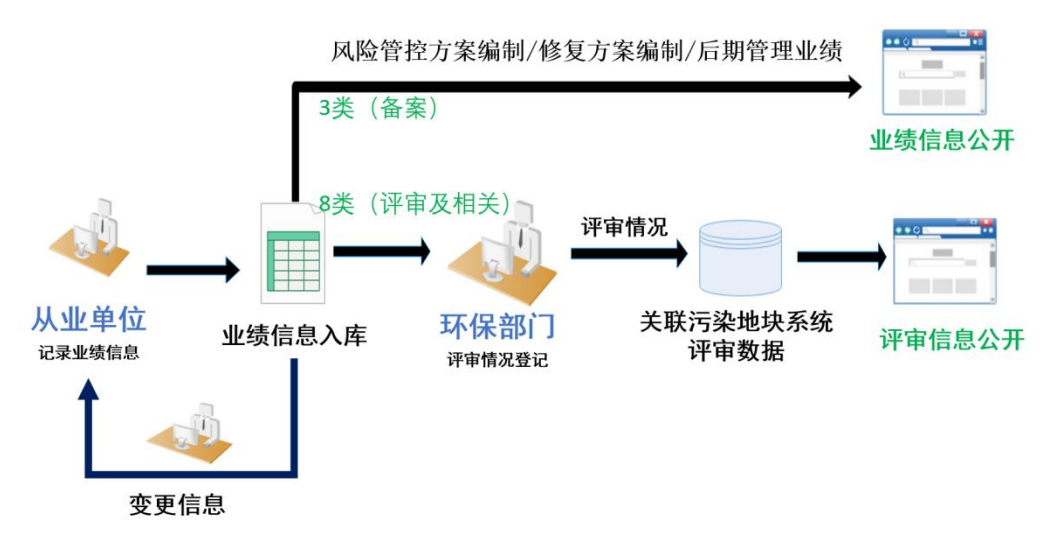

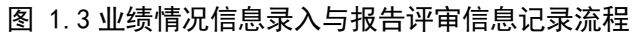

# 2 系统操作说明

## 2.1 系统登录

从业单位访问信用记录系统门户,点击<sup>登录</sup>按钮,进入信用记录系统从业单 位登录入口。

| 全国土壤环境信息平台 |                       |                       | 首页   登录  |
|------------|-----------------------|-----------------------|----------|
|            | 建设用地土壤污<br>从业单位和个人执   | 染风险管控和修复<br>,业情况信用记录系 | 〔<br>统   |
|            | A 单位名称、统一社会信用代码、法定代表。 | 人 (负责人) 姓名或个人姓名 查询    | 高级<br>查询 |
|            | 从业单位信用记录              | 从业个人信用记               | 录        |
|            | 版权所有:中华人民共和           | 图生态环境题   网站直明   举报查询  |          |

图 2.1 信用记录系统门户

在从业单位登录界面依次输入用户名、密码、验证码信息,点击

| Г | 欢迎登录   | 系统       |     |  |
|---|--------|----------|-----|--|
|   | 用户名 9  | become a |     |  |
|   | 密 码    |          | - 5 |  |
|   | 请输入验证码 | u Mr 9   |     |  |
|   | 从业单位   | 登录       |     |  |
|   | 从业单位账号 | 申请书      |     |  |

从业单位登录 后进行登录验证。点击从业单位账号申请书可以下载申请书模板。

图 2.2 系统登录

| 当用户名或者         | 密码输入错误时,系统提示 <sup>❷用户名或密码错误</sup> ,当     | 9用户账户锁定时,  |
|----------------|------------------------------------------|------------|
| 系统提示 🛚 🕸 该登录账号 | 記锁定,请联系生态环境部主管部门解锁 (注意:从业单位表             | 获取账号 5 日内需 |
| 登录系统修改密码       | , 否则账号将锁定); 系统首次登录时, 需                   | ;修改密码。     |
| 修改密            | <br>码 (密码需大于等于8位且包含大小写字母、数字、特殊符号(不包含=号)) | ×          |
| *              | 密码: 原密码                                  | ]          |

| *原密码:   | 原密码    |  |
|---------|--------|--|
|         |        |  |
| *新密码:   | 请输入新密码 |  |
|         |        |  |
| *确认新密码: | 请确认新密码 |  |
|         |        |  |
|         | 提交     |  |
|         |        |  |
|         |        |  |

图 2.3 首次登录密码修改

进入修改密码页面,需依次输入原密码、新密码、确认新密码信息后,点击 提交进行修改。当输入的密码不满足"密码长度需大于等于8位且包含大小写 字母、数字、特殊符号(不包含=号)"时,输入框提示"请按规则输入正确的 密码";当两次输入的密码不一致时,输入框提示"两次输入的密码不一样!"。

密码修改成功后,默认进入从业单位基本情况信息页面。

| 建设用地土壤污染风险    | 管控和修复从业单位和个人执业情况信用                                                                 | 记录系统                                                                                                    | ۲                      | 欢迎悠; 美国新闻学会司~ |
|---------------|------------------------------------------------------------------------------------|----------------------------------------------------------------------------------------------------|------------------------|---------------|
| 图基本情况信息 ^     | 从业单位基本情况信息 《从业单位基本情况信息填报                                                           | 告知》                                                                                                    |                        | 变更情况 >        |
| BL 从业单位基本情况信息 |                                                                                    |                                                                                                    |                        |               |
| A 从业个人基本情况信息  | 注册登记、备案基本情况                                                                        |                                                                                                    |                        |               |
| ₩ 业绩情况信息      | * 单位名称:                                                                            | * 组织机构类型:                                                                                                    | 統一社会信用代码:              |               |
| 四 查看报告评审信息    | 河北湖後                                                                               | and the second second s | AG                     |               |
| 唐 查看行政处罚信息    | *法定代表人(负责人)姓名:                                                                     | •身份证件类型:                                                                                                    | *身份证件号码:               |               |
| 四 查看虚假业绩举报信息  | - 412                                                                              | 4000                                                                                                    | ×                      |               |
| ◎ 单位账号维护      | * 注册资本 (万元) :                                                                      | *联系电话:                                                                                                    |                        |               |
| 日 用户手册下载      | 1000                                                                               | 1                                                                                                    |                        |               |
|               | * 住所:<br>  河北省 · · · · · · · · · · · 并胫矿区                                          | × .                                                                                                    |                        |               |
|               | 从业类型                                                                               |                                                                                                    |                        |               |
|               | <ul> <li>土壤污染状况调查</li> <li>土壤污染风险评估</li> <li>风险管控效果评估</li> <li>◎ 修复效果评估</li> </ul> | <ul> <li>风险管控方案编制</li> <li>修复方案编制</li> <li>后期管理</li> <li>工程监理</li> </ul>                                                                                                    | □ 风险管控施工<br>□ 土壤和地下水监测 | 修复施工          |
|               | 证明材料                                                                               |                                                                                                    |                        |               |
|               |                                                                                    |                                                                                                    |                        | 保存 提交         |
|               | 版权所                                                                                | 有:中华人民共和国生态环境部                                                                                                    |                        |               |

图 2.4 从业单位基本情况信息维护界面

## 2.2 从业单位基本情况信息

从业单位基本情况信息用于从业单位填报单位的注册登记、备案基本情况, 从业类型,专业资质信息,证明材料信息。

#### 2.2.1 信息填报

(1) 从业单位基本情况信息填报告知

从业单位填报单位信息前需阅读《从业单位基本情况信息填报告知》阅读填报告知信息。

| 从业单位基本情况信息 《从业                                                                                                    | ,善你其未接没信息请报告如"<br>从亚单位基本情况信息填报告知                                                                                                    | 变更情况 >                                                                                                    |
|----------------------------------------------------------------------------------------------------|----------------------------------------------------------------------------------------------------|----------------------------------------------------------------------------------------------------|
| <ul> <li> <b>注册登记、备案基本情况</b>         * 单位名称:         北京土場修复集团         * 法定代表人(负责人)姓名:         请输入法定代表人(负责人);         </li> </ul> | <ul> <li>一、信息录入单位为本单位在"建设用地土壤污染风险管控和修复从业单位和<br/>个人执业情况信用记录系统"中录入信息的合法性、真实性、完整性、及时性和准<br/>确性负责。录入虚假信息,或录入信息属于《互联网信息服务管理办法》第十五条<br/>所列内容之一的,信息录入单位承担相关法律责任。</li> <li>二、确保在本信用记录系统中录入的所有信息真实准确、完整有效。</li> <li>三、遵守中国人民共和国宪法和法律,承担一切因您的不当信息录入引起的法<br/>律责任。</li> </ul> | <ul> <li>统 社会信用代码:</li> <li>91130100780118080A</li> <li>*身份证件号码:</li> <li></li></ul> <li>*请输入身份证件号码     </li> |
| <ul> <li>*注册资本(万元):</li> <li>请输入注册资本</li> <li>*住所:</li> <li>北京市 く 市辖区</li> </ul>                                                 | 已阅 查城区 > 住所为箭业执职上的住所,请输入行政区划后的具体地                                                                                                    | 19<br>城(勿带行政区划),如:长安街12号                                                                                      |

图 2.5 从业单位基本情况信息填报告知

(2) 注册登记、备案基本情况

从业单位依据提示依次填报单位名称、组织机构类型、统一社会信用代码、 法定代表人(负责人)姓名、身份证件类型、身份证件号码、注册资本、联系电 话、住所信息。

| Ⅰ 注册登记、备案基本情况      |                 |             |
|--------------------|-----------------|-------------|
| * 单位名称:            | * 组织机构类型:       | 统一社会信用代码:   |
| 天津雍。               | 国有企业            | 91120222N   |
| *法定代表人 (负责人) 姓名:   | * 身份证件类型:       | * 身份证件号码:   |
| 35                 | 身份证 ~           | 5113231987. |
| * 注册资本(万元):<br>100 | *联系电话:<br>13536 |             |
| * 住所:<br>天津市       | 二第二大街35号        |             |

图 2.6 注册登记、备案基本情况

(3) 从业类型维护

从业单位选择本单位从事项目的从业类型(支持多选)。当从业类型选择"风险管控施工、修复施工、相关工程监理、相关土壤和地下水监测"需要维护专业

资质信息。(注意:当选择需要上传资质信息的从业类型后,取消该项从业类型时,系统将自动删除该项专业资质信息)

| 从业类型                                            |                                           |                   |                                              |                                           |        |  |
|-------------------------------------------------|-------------------------------------------|-------------------|----------------------------------------------|-------------------------------------------|--------|--|
| <ul><li>✓ 土壤污染状况调查</li><li>○ 风险管控效果评估</li></ul> | <ul><li>土壤污染风险评估</li><li>修复效果评估</li></ul> | ✓ 风险管控方案编制 □ 后期管理 | <ul> <li>◎ 修复方案编制</li> <li>✓ 工程监理</li> </ul> | <ul><li>风险管控施工</li><li>土壤和地下水监测</li></ul> | ◎ 修复施工 |  |

图 2.7 从业类型选择

| ALEI GAZA<br>米三<br>主册資本(2<br>10000 | (287) ND.<br>历元): | ⑦ 提示<br>已填写<br>更?                                   | 相关资质信息,请确认是否变         | × ]                    | אש אויד איז.<br>511323*******1211 |        |    |
|------------------------------------|-------------------|-----------------------------------------------------|-----------------------|------------------------|-----------------------------------|--------|----|
| 主所:<br>可北省<br><b>从业类型</b><br>土壤污染物 |                   | # 并轻矿区 # #轻矿区 # # # # # # # # # # # # # # # # # # # | 第二大街<br>风脸酱拉方案编制      | 29万变强制<br>和温速<br>即消灼功法 | 风险蓄控施工<br>土壤和地下水监测                | 6 修复施工 |    |
| 风险管控交                              |                   |                                                     |                       |                        |                                   |        |    |
| 风险管控交<br>专业资质信<br><b>序号</b>        | 息(适用于风险管控施]       | 单位、修复施工单位、工程器<br><b>证书名称</b>                        | 会理单位填写)<br>新闻<br>发证机关 | 除专业资质信息<br>证书编号        | 证书有效期限                            | 证书文件   | 操作 |

图 2.8 取消含专业资质信息的从业类型

(4) 专业资质信息

专业资质信息用于维护从业单位的资质证书信息。专业资质信息分

| 专业资质信 | デ业资质信息(适用于监测单位填写) 和 一一一一一一一一一一一一一一一一一一一一一一一一一一一一一一一一一一                                        |      |            |         |            |      |       |  |
|-------|-----------------------------------------------------------------------------------------------|------|------------|---------|------------|------|-------|--|
| 序号    | 序号         资质类型         证书名称         发证机关         证书编号         证书有效期限         证书文件         操作 |      |            |         |            |      |       |  |
| 1     | СМА                                                                                           |      | 检测机构资质认定证书 | 2021012 | 2021-06-17 | 查看   | 修改 删除 |  |
| 专业资质信 | +新增<br>卡斯增<br>专业资质信息 (适用于风险管拉施工单位、修复施工单位、工程监理单位填写)                                            |      |            |         |            |      |       |  |
| 序号    | 资质类型                                                                                          | 证书名称 | 发证机关       | 证书编号    | 证书有效期限     | 证书文件 | 操作    |  |
| 1     | CMS                                                                                           | Ð    | 中国环境科学院    | 132X    | 2024-07-26 | 查看   | 修改 删除 |  |
|       |                                                                                               |      |            |         |            |      |       |  |

图 2.9 专业资质信息管理

支持资质证书信息的新增、修改、删除管理。

(4.1) 添加资质证书

| 点击 <mark>!新增</mark> 按钮, | 进入资质证书信息维护页面。 |
|-------------------------|---------------|
|                         |               |

| ~~~~                             |                | * 证书编号: |  |
|----------------------------------|----------------|---------|--|
| CMA                              | ~              | 9       |  |
| * 证书名称:                          |                | * 发证机关: |  |
|                                  |                | Ch      |  |
|                                  |                |         |  |
| * 证书有效期限:                        |                |         |  |
| * 证书有效期限:<br>2021-04-30          | <sup>ett</sup> |         |  |
| * 证书有效期限:<br>2021-04-30<br>证书文件: | Ë              |         |  |

图 2.10 资质信息维护界面

依次录入资质类型、证书编号、证书名称、发证机关、证书有效期限信息及 上传证书扫描件,点击 <sup>建交</sup>信息保存成功,点击 <sup>取</sup> 取消信息保存。

当填写适用于监测单位的资质信息时,资质类型为 CMA 和 CNAS 两种。当选择 CMA 时,发证机关支持检索和手工录入;当选择 CNAS 时,发证机关默认关联发证机关。

当填写适用于风险管控施工单位、修复施工单位、工程监理单位的资质信息 时,资质类型支持手工录入。

(4.2) 修改资质证书

选中需要修改的资质证书信息点击 修改,进入资质信息维护界面。点击 250

信息保存成功,点击取消编辑资质信息。

| * 资质类型:                                   |          | * 证书编号: |  |
|-------------------------------------------|----------|---------|--|
| CMA                                       |          |         |  |
| * 证书名称:                                   |          | * 发证机关: |  |
|                                           |          |         |  |
| CMA证书                                     |          |         |  |
| CMA证书<br>* 证书有效期限:<br>2021-04-30          | Ë        |         |  |
| CMA证书<br>* 证书有效期限:<br>2021-04-30<br>证书文件: | <u> </u> |         |  |

图 2.11 资质信息维护

(4.3) 删除资质证书

选中需要删除的资质证书信息点击<sup>删除</sup>按钮,弹出删除提示页面,点击确定 删除成功,点击取消则取消删除。

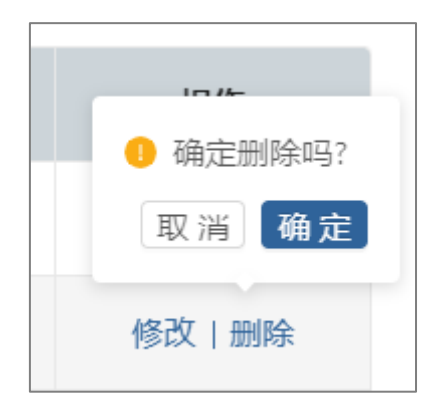

图 2.12 删除资质信息

(5) 证明材料

证明材料需上传统一社会信用代码证书(或营业执照、事业单位法人证书) 和《建设用地土壤污染风险管控和修复从业单位承诺书》。

| 证明材料                                                       |            |
|------------------------------------------------------------|------------|
| * 统一社会信用代码证书 (或营业执照、事业单位法人证书) 上传 (文件参考):                   |            |
| ⊥ 请上传《统一社会信用代码证书 (或营业执照、事业单位法人证书) 》(盖章件)                   | 仅支持PDF文件格式 |
| *建设用地土壤污染风险管控和修复从业单位承诺书上传<br>(建设用地土壤污染风险管控和修复从业单位承诺书准板下载): |            |
| 土 请上传《建设用地土壤污染风险管控和修复从业单位承诺书》(盖章件)                         | 仅支持PDF文件格式 |
|                                                            |            |

#### 图 2.13 证明材料上传

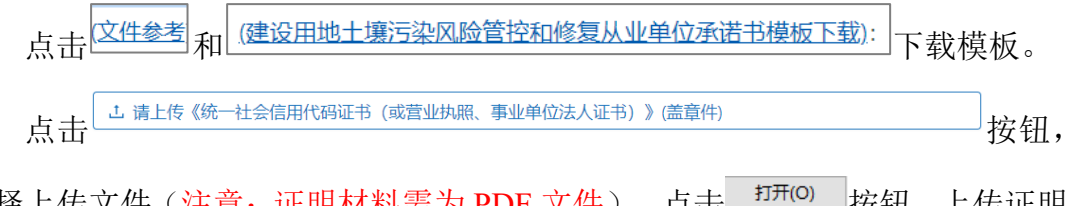

选择上传文件(注意:证明材料需为 PDF 文件),点击 打开(0) 按钮,上传证明 材料。

| 序号     正確式     正確式     正確式     正確式     正確式     正確式     正確式       1     - Stric.0     - Stric.0     - Stric.0     - Stric.0     - Stric.0     - Stric.0       - Stric.0     - Stric.0     - Stric.0     - Stric.0     - Stric.0     - Stric.0       - Stric.0     - Stric.0     - Stric.0     - Stric.0     - Stric.0     - Stric.0       - Stric.0     - Stric.0     - Stric.0     - Stric.0     - Stric.0       - Stric.0     - Stric.0     - Stric.0     - Stric.0       - Stric.0     - Stric.0     - Stric.0     - Stric.0       - Stric.0     - Stric.0     - Stric.0     - Stric.0       - Stric.0     - Stric.0     - Stric.0     - Stric.0       - Stric.0     - Stric.0     - Stric.0     - Stric.0       - Stric.0     - Stric.0     - Stric.0     - Stric.0       - Stric.0     - Stric.0     - Stric.0     - Stric.0       - Stric.0     - Stric.0     - Stric.0     - Stric.0       - Stric.0     - Stric.0     - Stric.0     - Stric.0       - Stric.0     - Stric.0     - Stric.0     - Stric.0       - Stric.0     - Stric.0     - Stric.0     - Stric.0       - Stric.0     - Stric.0     - Stric.0     - Stric.0 <t< th=""><th>人业单位基本情况<br/>专业资质信息(j</th><th><ul> <li>下戦</li> <li>副片</li> <li>第 3D 対象</li> <li>親大切</li> <li>第 BD片</li> <li>第 5D 対象</li> </ul></th><th>PDF<br/>A<br/>cmailEt8.pdf</th><th>PDF<br/>Jonestetts.pdf</th><th>PDF<br/>人<br/>单位承诺书.pdf</th><th>PDF<br/>人<br/>风险评估_报告。<br/>pdf</th><th>PDF<br/>人<br/>个人現权物.pdf</th><th>PDF</th><th></th><th></th><th>交更情</th></t<>                                                                                                    | 人业单位基本情况<br>专业资质信息(j | <ul> <li>下戦</li> <li>副片</li> <li>第 3D 対象</li> <li>親大切</li> <li>第 BD片</li> <li>第 5D 対象</li> </ul> | PDF<br>A<br>cmailEt8.pdf | PDF<br>Jonestetts.pdf | PDF<br>人<br>单位承诺书.pdf | PDF<br>人<br>风险评估_报告。<br>pdf | PDF<br>人<br>个人現权物.pdf | PDF     |               |      | 交更情   |
|----------------------------------------------------------------------------------------------------|----------------------|--------------------------------------------------------------------------------------------------|--------------------------|-----------------------|-----------------------|-----------------------------|-----------------------|---------|---------------|------|-------|
| 1       ● 双称 (0)<br>● 文称 (0)<br>● 文称 (0)<br>● 文称 (0)       ● 24-07-26       直置       修改         ● 近期は       文林系(0)       ● ジャット       ● ジャット       ● ジャット       ● ジャット         ● 近期材料       ● ジャット       ● ジャット       ● ジャット       ● ジャット       ● ジャット         ● 近期材料       ● ジャット       ● ジャット       ● ジャット       ● ジャット       ● ジャット       ● ジャット         ● ジャット       ● ジャット       ● ジャット       ● ジャット       ● ジャット       ● ジャット       ● ジャット         ● ジャット       ● ジャット       ● ジャット       ● ジャット       ● ジャット       ● ジャット       ● ジャット         ● ジャット       ● ジャット       ● ジャット       ● ジャット       ● ジャット       ● ジャット       ● ジャット         ● ジャット       ● ジャット       ● ジャット       ● ジャット       ● ジャット       ● ジャット       ● ジャット         ● ジャット       ● ジャット       ● ジャット       ● ジャット       ● ジャット       ● ジャット       ● ジャット         ● ジャット       ● ジャット       ● ジャット       ● ジャット       ● ジャット       ● ジャット       ● ジャット       ● ジャット       ● ジャット         ● ジャット       ● ジャット       ● ジャット       ● ジャット       ● ジャット       ● ジャット       ● ジャット       ● ジャット       ● ジャット       ● ジャット       ● ジャット       ● ジャット       ● ジャット       ● ジャット                                                                                                    | 序号                   | ○ 大幅<br>◆ 下載<br>> 音乐<br>■ 通調<br>ト 影響(C)                                                          | 环境证书.pdf                 | 学报村科-pdf              | por<br>脉谱书.pdf        | 上<br>雷祉決願.pdf               |                       |         | 书有效期限         | 证书文件 | 操作    |
| X##80b         〇         Adobe Accelat 光微 (*,eh) ~           1 证明材料         万元〇         死湯           * 统一社会信用代码证书(或置业执照、事业单位法人证书)上传(这件参考):         工 请上传《统一社会信用代码证书(或置业执照、事业单位法人证书)》(置管件)         仅支持PDF文件格式                                                                                                    | 1                    | <ul> <li>素(# (D:)</li> <li>支稿(E:)</li> <li>→ Ø2(#</li> </ul>                                     |                          |                       |                       |                             | 1                     |         | )24-07-26     | 直看   | 修改 删除 |
| 山 请上传《统一社会信用代码证书(或营业执照、事业单位法人证书     》(盖章件)     仅支持PDF文件格式                                                                                                    | Ⅰ 证明材料 统一社会信用代码      | 》<br>「<br>び<br>「<br>び<br>「<br>で<br>」<br>、<br>事<br>」<br>、<br>事                                    | <br> <br> 业单位法人证书)上代     | (文件参考):               |                       |                             | 和dobe Acrol           | Row     |               |      |       |
| The set of the set of the set of | <b>山</b> 请上传《统一社     | <u></u><br>土会信用代码证书(或言                                                                           | 营业执照、事业单位法。              | 人证书 》(盖               | 章件)                   |                             |                       | 仅支持PDF文 | (件格式          |      |       |
| 建设用地土壤污染风险营药和修复从业单位水语书上传<br>建设用地土壤污染风险营技和修复从业单位承诺书域收下数:                                                                                                    | 建设用地土壤污染             | 120.险管控和修复从业单位<br>20.险管控和修复从业单位                                                                  | 位承诺书上传<br>立承诺书模板下载):     | and the falls         |                       |                             |                       | 収支持のに立  | - //- #/2 =#* |      |       |

图 2.14 证明材料上传

| 证明材料                                 |                      |
|--------------------------------------|----------------------|
| *统一社会信用代码证书(或营业执照、事业单位法人证书)上传(文件参考): |                      |
| 《统一社会信用代码证书(或营业执照、事业单位法人证书)》(盖章件)    | 仅支持PDF文件格式 🗋 查看 删除   |
| * 建设用地土壤污染风险管控和修复从业单位承诺书上传           |                      |
| (建设用地土壤污染风险管控和修复从业单位承诺书模板下载):        |                      |
| 《建设用地土壤污染风险管控和修复从业单位承诺书》(盖章件)        | 仅支持PDF文件格式 🗋 查看   删除 |
|                                      |                      |

图 2.15 证明材料查看和删除

(6) 信息保存

信息保存前需要维护填报人姓名、身份证号码信息,维护完成后点击<sup>保存</sup> 按钮,信息录入完整则保存成功,信息录入不完整则页面提示填报问题。

| 证明材料                              |                                                      |                           |                 |       |
|-----------------------------------|------------------------------------------------------|---------------------------|-----------------|-------|
| * 统一社会信用作                         | 代码证书(或营业执照、事业单位                                      | 立法人证书)上传 ( <u>文件参考)</u> : |                 |       |
| 《统一社会信用                           | 代码证书(或营业执照、事业单                                       | @位法人证书)》(盖章件)             | 仅支持PDF文件格式 🗋 查看 | 」 删除  |
| * 建设用地土壤河<br>(建设用地土壤河)<br>《建设用地土壤 | 与染风险管控和修复从业单位承诺<br>染风险管控和修复从业单位承诺<br>防杀风险管控和修复从业单位承诺 | <u>お検坂下歌</u> ):<br>       | 仅支持PDF文件格式 🗋 查看 | 删除    |
| ▶本信息由:                            | ₹K.                                                  | 511                       | 填报,承诺信息真实有效     |       |
|                                   |                                                      |                           |                 | 保存 提交 |

图 2.16 信息保存问题提示

## 2.2.2 信息提交

信息维护完整后,点击 × 按钮,进入从业单位填报信息自审页面,从业单 位对自己填报的内容进行自审核。

| 提交                                                                                                    |                                              |            |               |            | ×    |  |
|----------------------------------------------------------------------------------------------------|----------------------------------------------|------------|---------------|------------|------|--|
| 注册登记、备案基本情况                                                                                                    |                                              |            |               |            |      |  |
| * 单位名称:                                                                                                    | * 组织机                                        | 构类型:       | 统一            | 士会信用代码:    |      |  |
| 天津雍辉薪源土。                                                                                                    | 国有企                                          | <u>e4k</u> | × 911         | 20222M     |      |  |
| ★法定代表人(负责人)姓名:                                                                                                    | * 身份证                                        | 件类型:       | *身份           | *身份证件号码:   |      |  |
| 张鹏                                                                                                    |                                              |            | × 511         | 323198]    |      |  |
| * 注册资本 (万元) :                                                                                                    | * 联系电                                        | 话:         |               |            |      |  |
| 100                                                                                                    | 1353a                                        |            |               |            |      |  |
| * 住所:                                                                                                    |                                              |            |               |            |      |  |
| 天津市 > 市辖区                                                                                                    | > 武清区 × 天津市                                  | 北清区第二      |               |            |      |  |
|                                                                                                    |                                              |            |               |            |      |  |
| 从业类型                                                                                                    |                                              |            |               |            |      |  |
| <ul> <li>☑ 土壤污染状况调查     □ 土壤污染风险评估     □ 风险管控方案编制     ◎ 风险管控效果评估     □ 尽险管控效果评估     □ 尽险管控效果评估     □ 尽管控效果评估     □ 尽力     □ 尽力     ○ 和关土     □ 和关土     □ 和关土     □ 和关土     □ 和关土     □ 和大土     □ 和大土     □ 日本     □ 和大土     □ 和大土     □ 和大     □ 和大土</li></ul> |                                              |            |               |            | 夏施工  |  |
| 专业资质信息(适用于监测单位填写)                                                                                                    |                                              |            |               |            |      |  |
| 序号 资质类型                                                                                                    | 证书名称                                         | 发证机关       | 证书编号          | 证书有效期限     | 证书文件 |  |
| 1 CMA                                                                                                    | ١ <u>ـــــــــــــــــــــــــــــــــــ</u> | 检测机构资质认定证书 | 2021012312213 | 2021-06-17 | 查看   |  |

图 2.17 从业单位提交信息审核

信息审核完成后,填写信息审核人员姓名及身份证信息,点击提交按钮,

信息提交成功并进行公开;点击 按钮,则退回至信息填报页面。

| 证明材料                    |                                        |                   |               |  |
|-------------------------|----------------------------------------|-------------------|---------------|--|
| 统一社会信用代码                | 证书(或营业执照、事业单位法人证书                      |                   |               |  |
| 《统一社会信用作                | 代码证书(或营业执照、事业单位法人)                     | 仅支持PDF文件格式 查看     |               |  |
| 建设用地土壤污染)<br>(建设用地土壤污染) | 风险管控和修复从业单位承诺书上传<br>。风险管控和修复从业单位承诺书模板下 |                   |               |  |
| 《建设用地土壤污                | 5染风险管控和修复从业单位承诺书》(                     | 盖章件)              | 仅支持PDF文件格式 查看 |  |
| *本信息由:                  | ₹¥                                     | 5113231987080     | 填报,承诺信息真实有效   |  |
| *本信息经:                  | 李                                      | 51132319{ 0070711 | 审核,确认信息填报无误   |  |
| 取消 提交                   |                                        |                   |               |  |

图 2.18 提交信息审核

注意事项:

 1.从业单位点击"提交"按钮前,需认真审核所填报的内容,信息一旦"提 交"将被实时公开。系统将记录从业单位每次信息变更情况,并公开变更内容;
 2.从业单位信息填报人与信息审核人不能为同一个人。

## 2.2.3 信息变更

<sup>信息变更</sup>按钮,申请变更单位基本情况信息。 已提交的从业单位信息可通过 変更情况 > 从业单位基本情况信息<u>《从业单位基本情况信息填报告知》</u> | 注册登记、备案基本情况 \* 单位名称: 组织机构类型 统一社会信用代码 天津,「京原土壤修修 国有企业 9112 \*法定代表人 (负责人) 姓名: \* 身份证件号码: 身份证件类型 张 身份证 511323\*\*\*\* \* 注册资本 (万元) : 联系电话: 100 1353827 \*住所: 天津市 ~ 市辖区 武清区 - - - 大街34号 | 从业类型 风险管控方案编制 ◎ 修复方安编制 □ 风险管控施工 ◎ 修复施工 ✓ 土壤污染状况调査 土壤污染风险评估 ☑ 风险管控效果评估 ◎ 修复效果评估 □ 后期管理 ☑ 相关工程监理 ☑ 相关土壤和地下水监测 专业资质信息(适用于监测单位填写) 信息变更

图 2.19 信息变更

点击 <sup>信息变更</sup>进入信息变更页面。填写需要变更的信息内容,操作参考 2.2.1 "从业单位基本情况填报"(注意:请谨慎变更信息,所有的变更内容都将被记录,并对外进行公开)。

| 从业单位基本情况信息《从业单位基本情况信息填振                                                      | 告知》                                        |                                                |   |                      | 变更    | 青况 > |
|------------------------------------------------------------------------------|--------------------------------------------|------------------------------------------------|---|----------------------|-------|------|
| 注册登记、备案基本情况                                                                  |                                            |                                                |   |                      |       |      |
| * 单位名称:                                                                      | * 组织机构类型:                                  |                                                |   | 統一社会信用代码:            |       |      |
| 壤修复技术有限公司                                                                    | 国有企业                                       |                                                |   | 91120222MA06A'       |       |      |
| * 法定代表人(负责人)姓名:                                                              | *身份证件类型:                                   |                                                |   | *身份证件号码:             |       |      |
| 31 .                                                                         | 身份证                                        |                                                |   | 5113231987           |       |      |
| * 注册资本(万元):                                                                  | *联系电话:                                     |                                                |   |                      |       |      |
| 100                                                                          | 135382                                     |                                                |   |                      |       |      |
| *住所:                                                                         |                                            |                                                |   |                      |       |      |
| 天津市 > 市辖区 > 武清区                                                              | ∨ 武清区第二大街34                                | <b></b> ₽                                      |   |                      |       |      |
| 从业类型                                                                         |                                            |                                                |   |                      |       |      |
| <ul> <li>☑ 土壤污染状况调查     □ 土壤污染风险评估     ☑ 风险管控效果评估     □ 修复效果评估   </li> </ul> | <ul> <li>风险管控方案编制</li> <li>后期管理</li> </ul> | <ul> <li>◎ 修复方案编制</li> <li>✓ 相关工程监理</li> </ul> | ~ | 风险管控施工<br>相关土壤和地下水监测 | ◎修复施工 |      |
| 专业资质信息(适用于监测单位填写)                                                            |                                            |                                                |   |                      |       |      |
|                                                                              |                                            |                                                |   | 取消变更                 | 保存    | 是交   |

图 2.20 信息变更填报

点击 嵌钮, 可以取消本次变更的申请。

## 2.2.4 变更情况

点击"从业单位信息管理"右上角 按理情况 > 按钮,可查看从业单位基本情况 信息的历史变更记录。

| < | ←変更情況 |            |    |  |  |  |
|---|-------|------------|----|--|--|--|
|   | 序号    | 变更日期       | 操作 |  |  |  |
| - | 1     | 2021-08-03 | 详情 |  |  |  |
|   | 2     | 2021-08-03 | 详情 |  |  |  |
|   | 3     | 2021-08-03 | 详情 |  |  |  |
|   | 4     | 2021-08-03 | 详情 |  |  |  |
|   | 5     | 2021-07-22 | 详情 |  |  |  |
| L | 6     | 2021-07-01 | 详情 |  |  |  |
| L | 7     | 2021-07-01 | 详情 |  |  |  |
|   | 8     | 2021-06-30 | 详情 |  |  |  |

图 2.21 变更记录列表

点击变更记录列表中的<sup>[]]</sup>按钮,可以查看从业单位历史填报信息,同时系 统显示本次信息变更的内容。

| 详情  |                   |            |                |             |              |      |       |                                                                                                    |       |
|-----|-------------------|------------|----------------|-------------|--------------|------|-------|----------------------------------------------------------------------------------------------------|-------|
| 天津羽 | <b>霍辉薪源土</b> 壤    | 修复技术有限     | 公司             |             |              |      |       |                                                                                                    |       |
| 请日  | 期: 2021-06-30     |            |                |             |              |      |       |                                                                                                    |       |
| 1   | CMA               | 证书名称       | 松调制闭头资         | 2021012312. | . 2021-06-17 | 直看   | 文件查看器 | (统一社会信田代码证书) 从业单位;                                                                                              |       |
|     |                   |            |                |             |              |      |       |                                                                                                    | 1.161 |
|     | 资质信息 (法田干         | 风险管控施工单位   | 修复施工单位 工程监理单位语 | ട)          |              |      | -     |                                                                                                    |       |
|     | ADATIBIOS (ABID 3 | Magazet+u. |                | -97         |              |      |       |                                                                                                    |       |
| 号   | 资质类型              | 证书名称       | 发证机关           | 证书编码        | 证书有效期限       | 证书文件 |       |                                                                                                    |       |
| 1   | CMS               | 环境科学院议     | 正书 中国环境科       | 132XTJ123   | 2024-07-26   | 查看   |       | 860 IIII                                                                                                    |       |
|     |                   |            |                |             |              |      |       | <b>查</b> 业 执 昭                                                                                                  |       |
|     |                   |            |                |             |              |      |       | 日 ユニ 200 2000(副本)<br>現一社会場所作時                                                                                   |       |
| AFE | 自位变更基本情况          | 信息         |                |             |              |      |       | 名 称 and 统一社会信用代码                                                                                                |       |
|     | 故                 | 再注白        | 合用前            |             | 态面后          |      |       | 主体类型 的联合性公司 住所 网络布布加风                                                                                           |       |
| 2   | *                 | SC10-40-   | XXHI           | -           | 30,00        |      |       | 计定代表人                                                                                                    |       |
| 1   |                   | 住所         | 大津市市辖区武清区大津市武治 | 育 天津        | 市市辖区武清区大津    | 市政商  |       | 成立日期 2016年00月12日                                                                                                |       |
| 2   | 联                 | 系电话        | 13538271023    |             | 13538270322  | 5),  |       |                                                                                                    |       |
|     |                   |            |                |             |              |      |       | <ul> <li>Constructions and a second of a second constant, and out out out out out out out out out out</li></ul> |       |

图 2.22 从业单位详情信息页面

## 2.3 从业个人基本情况信息

从业个人基本情况信息主要用于从业单位维护单位内从业人员的基本情况 信息。主要功能包括:添加人员信息、编辑人员信息、删除人员信息、提交入库、 信息变更、人员信息查看。

| 建设用地土壤污染风险管  | 腔和       | 修复    | 从业单位          | 和个人执业情况信用记录系统 | 充            |                 |      |      |            | 8 XIQ12, ; | oiki 💦 🗠 🗸  |
|--------------|----------|-------|---------------|---------------|--------------|-----------------|------|------|------------|------------|-------------|
| 8 基本情况信息 ^   | 国籍:      | 请洗    | 军国籍           | 在岗幅           | 况: 全部        |                 | v    | 姓名;  | 请输入姓名      |            |             |
| 匙 从业单位基本情况信息 | inuc-    |       |               | 2111年来刊 - 東純日 | 198. 17.44.0 | 19              | 1 44 |      |            |            |             |
| A 从业个人基本情况信息 | Sarrora  | 11762 | - Marca - Can | JALTIKE SZWIE | 71261        | 18 ~ 印米口9       |      |      |            |            |             |
| ☆ 业绩情况信息     |          |       |               |               |              |                 |      |      |            |            |             |
| 6 查看报告评审信息   |          | 添加    | 提交            |               |              |                 |      |      |            |            |             |
| e) 查看行政处罚信息  |          | 序号    | 姓名            | 国籍            | 身份证件类型       | 身份证件号码          | 在岗情况 | 证明材料 | 更新日期       | 提交状态       | 操作          |
| 🖸 查看虚假业绩举报信息 |          | 1     | 王山            | 中国            | 身份证          | 511323*****321X | 不在岗  | 查看   | 2021-08-06 | 已提交        | 详情   信息变更   |
| ◎ 单位账号维护     |          | 2     | 王萌            | 阿富汗           | 身份证          | 511323*****321X | 在岗   | 查看   | 2021-07-22 | 已提交        | 详情   信息变更   |
|              |          | 3     | 张媛            | 阿根廷           | 护照           | P*****101       | 在岗   | 查看   | 2021-07-22 | 已提交        | 详情   信息変更   |
|              |          | 4     | 周鹏非           | 中国            | 身份证          | 511323*****532X | 在岗   | 查看   | 2021-08-04 | 已提交        | 详情   信息变更   |
|              |          | 5     | 张晨涛           | 中国            | 身份证          | 511323*****5321 | 在岗   | 查看   | 2021-07-22 | 已提交        | 详情   信息变更   |
|              |          |       |               |               |              |                 |      |      | < 1        | > 10\$     | 衰/页 ▼ 共5条记录 |
|              | <u> </u> |       |               |               |              |                 |      |      |            |            |             |
|              |          |       |               |               |              |                 |      |      |            |            |             |
|              |          |       |               |               |              |                 |      |      |            |            |             |
|              |          |       |               |               |              |                 |      |      |            |            |             |
|              |          |       |               |               |              |                 |      |      |            |            |             |
|              |          |       |               | 版权所有:中华人      | 民共和国生态环境     | 部               |      |      |            |            |             |

图 2.23 从业个人基本情况信息

注意事项:

1、从业个人基本情况信息一经提交不允许删除;

2、当从业个人基本情况信息已被录入系统时,从业个人身份证件号码不允 许变更;

3、当从业个人离岗时,该从业单位需及时将人员状态变更为"不在岗";

4、从业个人是指在从事土壤污染状况调查、土壤污染风险评估、风险管控 方案编制、修复方案编制、风险管控施工、修复施工、风险管控效果评估、修复 效果评估、后期管理、相关工程监理、相关土壤和地下水监测等活动的从业单位 中直接负责的主管人员和其他直接责任人员;

5、请谨慎变更从业个人信息,所有的变更历史都将被记录并对外公开。

## 2.3.1 添加从业人员

点击 滚加 按钮,进入从业单位人员添加页面,阅读 《从业个人基本情况信息填报告知》 弹窗信息。

| 从业个人基本情况信息填报告知                                                               |
|------------------------------------------------------------------------------|
| 一、确保在本信用记录系统中录入的所有信息真实准确、完整有效。<br>二、遵守中国人民共和国宪法和法律,承担一切因您的不当信息录入引起的法<br>律责任。 |
| 已阅                                                                           |

#### 图 2.24 从业个人基本情况信息填报告知

维护从业个人姓名、性别、国籍、身份证件类型、身份证件号码、在岗情况、 从业类型(从业类型支持多选)信息,上传《建设用地土壤污染风险管控和修复 从业个人承诺书》。

| 个人基本情况                               |                    |         |
|--------------------------------------|--------------------|---------|
| * 姓名:                                | * 性别:              | * 国籍:   |
| 张信                                   | ● 男 ○ 女            | 中国      |
| *身份证件类型:                             | * 身份证件号码:          | * 在岗情况: |
| 身份证                                  | 130183199          | 在岗      |
|                                      |                    |         |
| 证明材料                                 |                    |         |
| * 建设用地土壤污染风险管控和修复从业个人承诺书 (建设用地土壤污染风险 | 管控和修复从业个人承诺书模板下载): |         |
| 《建设用地土壤污染风险管控和修复从业个人承诺书》 (盖章件)       | 仅支持PDF文件格式         | i看 删除   |
|                                      |                    |         |
|                                      |                    |         |
|                                      |                    |         |
|                                      |                    |         |
|                                      |                    |         |
|                                      |                    |         |
|                                      |                    |         |
|                                      |                    |         |
|                                      |                    |         |
|                                      |                    |         |
|                                      |                    |         |
|                                      |                    | 保存提交    |
|                                      |                    |         |

图 2.25 添加单位从业人员

信息维护完成后,点击<sup>保存</sup>按钮,保存信息。点击<sup>提交</sup>按钮,提交人员信息入库。点击<sup>回题</sup>按钮,取消本次信息维护。

## 2.3.2 编辑从业人员

系统支持从业单位编辑未提交的从业人员基本情况信息。选中从业个人信息, 点击<sup>[编辑]</sup>按钮,进入信息编辑页面,编辑相关信息。

| *依名:     *仮照:     *回編:       報告:     ● 男 ○ 女     中国       *身の证件決型:     ・身の证件句码:     * 右肉肉死:       身份证     13018319     在肉         * 歴期材料   * * 健识用地士幣写決风陰當技術/編从业个人承诺书/健识用地士第写识风陰當技術/編从业个人承诺书/健康下憩:    《政党诗PDF文件格式 童香 副除         |                     |                     |                    |               |        |  |
|----------------------------------------------------------------------------------------------------|---------------------|---------------------|--------------------|---------------|--------|--|
| 新州     ●男 ○女     中国       •身砂证件块配:     •身砂证件号码:     • 佐湖傳況:       身份证     130183195     在岗         I 証券材料       • 建筑用地土第5決风給當控和修算从业个人承诺书 健康用地土第5法风給當控和修算从业个人承诺书健康下級:       (建設用地土環方法风給當控和修算从业个人承诺书) (論算件)     (文支持PDF文件格式 童香 副除 | *姓名:                |                     | * 性别:              |               | * 国籍:  |  |
| 今份证件类型:         今份证件写码:         在岗           月の证         江朝時料         在岗           1回期時料              * 建筑用地土港市染风险管控和修复从业个人承诺书》(徽贯件)         双支持PDF文件格式 重 ● ●除                                                                  | 张信                  |                     | ◉男○女               |               | 中国     |  |
| 身份证         20183199         在岗                                                                                                    | *身份证件类型:            |                     | *身份证件号码:           |               | *在岗情况: |  |
| ● 建筑用地土物与染风险管控和修奠从业个人承诺书(建设用地土地与染风险管控和修复从业个人承诺书操模下级):           【建设用地土银与染风险管控和修奠从业个人承诺书)(盖靠件)   仅支持PDF文件格式 查看 圖除                                                                                                    | 身份证                 |                     | 130183199          |               | 在岗     |  |
| ■ 建現材料 ● 建设用地土银行染风险管控和修复从业个人承诺书 健设用地土银行染风险管控和修复从业个人承诺书模板下弦:<br>(建设用地土银行染风险管控和修复从业个人承诺书》(像章件) 仅支持PDF文件格式 重番 ■除                                                                                                    |                     |                     |                    |               |        |  |
| <ul> <li>建筑用地土壤污染风险管控和修复从业个人承诺书(建筑用地土壤污染风险管控和修复从业个人承诺书操版下载):</li> <li>(建设用地土壤污染风险管控和修复从业个人承诺书)(盖靠件)</li> <li>(文支持PDF文件格式 重看 劉除</li> </ul>                                                                                       | 证明材料                |                     |                    |               |        |  |
| (建设用地土壤污染风龄管控和游复从业个人承诺书) (盖贯件) 双交诗PDF文件格式 童香 圖除                                                                                                    | • 建设用地土壤污染风险管控和修复从1 | (个人承诺书 )建设用地土壤污染风险管 | 會控和修复从业个人承诺书模板下载): |               |        |  |
|                                                                                                    | 《建设用地土壤污染风险管控和修复从   | 业个人承诺书》 (盖章件)       |                    | 仅支持PDF文件格式  查 | :看 删除  |  |
|                                                                                                    |                     |                     |                    |               |        |  |
|                                                                                                    |                     |                     |                    |               |        |  |
|                                                                                                    |                     |                     |                    |               |        |  |
|                                                                                                    |                     |                     |                    |               |        |  |
|                                                                                                    |                     |                     |                    |               |        |  |
|                                                                                                    |                     |                     |                    |               |        |  |
|                                                                                                    |                     |                     |                    |               |        |  |
|                                                                                                    |                     |                     |                    |               |        |  |
|                                                                                                    |                     |                     |                    |               |        |  |
|                                                                                                    |                     |                     |                    |               |        |  |
|                                                                                                    |                     |                     |                    |               |        |  |
|                                                                                                    |                     |                     |                    |               |        |  |
|                                                                                                    |                     |                     |                    |               |        |  |
|                                                                                                    |                     |                     |                    |               |        |  |

图 2.26 从业人员信息编辑

信息编辑完成后,点击<sup>保存</sup>按钮,保存信息。点击<sup>提交</sup>按钮,提交人员信息入库。点击<sup>回</sup>题 按钮,取消本次编辑操作。

### 2.3.3 删除从业人员

系统支持从业单位删除未提交的从业人员信息。选中人员信息点击<sup>删除</sup>按钮, 弹出删除提示框,点击 定按钮,删除信息。点击<sup>取</sup>按钮,取消本次删除。

| 国籍: | 请选   | 译国籍     |        | 在岗情况:  | 全部               |      | V    | 姓名: 请      | 输入姓名  |                    |
|-----|------|---------|--------|--------|------------------|------|------|------------|-------|--------------------|
| 身份证 | E件类型 | : 请选择身份 | 证件类型 ~ | 更新日期:  | 开始日期 ~           | 结束日期 | (*** |            |       |                    |
|     |      |         |        |        |                  |      |      |            |       | Q 査询 C 重置          |
|     | 添加   | 提交      |        |        |                  |      |      |            |       | 0 确定删除吗?           |
|     | 序号   | 姓名      | 国籍     | 身份证件类型 | 身份证件号码           | 在岗情况 | 证明材料 | 更新日期       | 提交状态  | 取消 确定              |
|     | 1    | 张伟魏     | 中国     | 身份证    | 130183******1111 | 在岗   | 查看   | 2021-07-21 | 未提交   | 编辑 详情 删除           |
|     | 2    | 张涵      | 中国     | 身份证    | 130183******0000 | 不在岗  | 查看   | 2021-07-21 | 未提交   | 编辑 详情 删除           |
|     | 3    | 张元      | 中国     | 身份证    | 511323******4321 | 在岗   | 查看   | 2021-07-06 | 已提交   | 详情   信息变更          |
|     | 4    | 张龙      | 中国     | 身份证    | 511323******4321 | 在岗   | 查看   | 2021-07-06 | 已提交   | 详情   信息变更          |
|     | 5    | 张元海     | 中国     | 身份证    | 511323******4331 | 在岗   | 查看   | 2021-07-06 | 已提交   | 详情   信息变更          |
|     | 6    | 扬子      | 阿富汗    | 身份证    | 511323******1231 | 在岗   | 查看   | 2021-07-02 | 已提交   | 详情   信息变更          |
|     | 7    | 周峰      | 阿富汗    | 身份证    | 511323******1211 | 在岗   | 查看   | 2021-07-02 | 已提交   | 详情   信息变更          |
|     | 8    | 周晨海     | 阿富汗    | 护照     | 1*************** | 在岗   | 查看   | 2021-07-06 | 已提交   | 详情   信息变更          |
|     | 9    | 郑海      | 中国     | 身份证    | 511323******1212 | 在岗   | 查看   | 2021-07-01 | 已提交   | 详情   信息变更          |
|     | 10   | 周扬      | 中国     | 护照     | 1*****232        | 在岗   | 查看   | 2021-07-01 | 已提交   | 详情   信息变更          |
|     |      |         |        |        |                  |      |      | <          | 1 2 > | → 10条/页 ▼ 共 11 条记录 |

图 2.27 删除从业人员

#### 2.3.4 信息提交

系统支持从业单位将未提交的从业人员信息提交入库。选中人员信息,点击 提交 按钮,弹出提交确认框,点击 延 按钮,提交信息。点击 按钮,取消信 息提交。

| 份证<br>【 | :件类型:<br>添 加 | 请选择身份证<br>提交 | 件类型 ⑦ | 提示<br>确认将数据提交吗? | 取消 确认            |      |      |            |      | ● 査询 ● ○ 重   |
|---------|--------------|--------------|-------|-----------------|------------------|------|------|------------|------|--------------|
| -       | 序号           | 姓名           | 国籍    | 身份证件类型          | 身份证件号码           | 在岗情况 | 证明材料 | 更新日期       | 提交状态 | 操作           |
| 2       | 1            | 张伟魏          | 中国    | 身份证             | 130183******1111 | 在岗   | 查看   | 2021-07-21 | 未提交  | 编辑   详情   删除 |
|         | 2            | 张涵           | 中国    | 身份证             | 130183******0000 | 不在岗  | 查看   | 2021-07-21 | 未提交  | 编辑   详情   删除 |
|         | 3            | 张元           | 中国    | 身份证             | 511323******4321 | 在岗   | 查看   | 2021-07-06 | 已提交  | 详情 信息变更      |
|         | 4            | 张龙           | 中国    | 身份证             | 511323******4321 | 在岗   | 查看   | 2021-07-06 | 已提交  | 详情 信息变更      |
|         | 5            | 张元海          | 中国    | 身份证             | 511323******4331 | 在岗   | 查看   | 2021-07-06 | 已提交  | 详情 信息变更      |
|         | 6            | 扬子           | 阿富汗   | 身份证             | 511323******1231 | 在岗   | 查看   | 2021-07-02 | 已提交  | 详情 信息变更      |
|         | 7            | 周峰           | 阿富汗   | 身份证             | 511323******1211 | 在岗   | 查看   | 2021-07-02 | 已提交  | 详情 信息变更      |
|         | 8            | 周晨海          | 阿富汗   | 护照              | 1**************  | 在岗   | 查看   | 2021-07-06 | 已提交  | 详情 信息変更      |
|         | 9            | 郑海           | 中国    | 身份证             | 511323******1212 | 在岗   | 查看   | 2021-07-01 | 已提交  | 详情 信息变更      |
|         | 10           | 周扬           | 中国    | 护照              | 1*****232        | 在岗   | 查看   | 2021-07-01 | 已提交  | 详情   信息変更    |

图 2.28 信息提交

| ⑦ 提示<br>确认将数据提交吗? |    |    |
|-------------------|----|----|
|                   | 取消 | 确认 |

图 2.29 信息提交确认

## 2.3.5 信息变更

选中需变更的从业人员,点击<sup>信息变更</sup>按钮,进入信息变更页面。通过信息变 更页面可以变更姓名、性别、国籍、身份证件类型、身份证件号码信息。同时重 新上传《建设用地土壤污染风险管控和修复从业个人承诺书》(注意:系统已录 入某从业个人基本情况信息时,该个人身份证件号码不允许变更)。

| 个人基本情况                 |                              |            |        |        |
|------------------------|------------------------------|------------|--------|--------|
| *姓名:                   | * 性别:                        |            | *国籍:   |        |
| 扬子                     | ● 男 ○ 女                      |            | 阿富汗    |        |
| *身份证件类型:               | *身份证件号码:                     |            | *在岗情况: |        |
| 身份证                    | × 51132319                   |            | 在岗     |        |
| 1 证明材料                 |                              |            |        |        |
| * 建设用地土壤污染风险管控和修复从业个人承 | 诸书 (建设用地土壤污染风险管控和修复从业个人承诺书楼板 | [下载]:      |        |        |
| 《建设用地土壤污染风险管控和修复从业个人;  | 承诺书》(盖章件)                    | 仅支持PDF文件格式 | 查看 删除  |        |
|                        |                              |            |        |        |
|                        |                              |            |        |        |
|                        |                              |            |        |        |
|                        |                              |            |        |        |
|                        |                              |            |        |        |
|                        |                              |            |        |        |
|                        |                              |            |        |        |
|                        |                              |            |        |        |
|                        |                              |            |        |        |
|                        |                              |            |        |        |
|                        |                              |            |        |        |
|                        |                              |            |        |        |
|                        |                              |            |        |        |
|                        |                              |            |        | 取消     |
|                        |                              |            |        | AK INS |

#### 图 2.30 信息变更

信息变更完成后,点击<sup>提交</sup>按钮,提交人员信息入库。点击<sup>取消</sup>按钮,取 消本次信息变更。

## 2.3.6 信息详情

选中从业人员,点击详情按钮,进入个人详情页面。通过详情页面可以查看 个人基本情况信息和信息变更历史。

| 份证件的<br>岗情况: | <b>堂</b> : 身份证<br>在岗 |    |        | <b>身份证件号码:</b> 511323*** | *****1101 所在单位名 | 称: 河北润復 |         |           |
|--------------|----------------------|----|--------|--------------------------|-----------------|---------|---------|-----------|
| 变更情况         | 5                    |    |        |                          |                 |         |         |           |
| 号            | 姓名                   | 国籍 | 身份证件类型 | 身份证件号码                   | 所在单位名称          | 在岗情况    | 证明材料    | 变更日期      |
|              | 张四                   | 中国 | 身份证    | 511323*****1101          | 河北。             | 在岗      | 查看      | 2021-08-3 |
|              |                      |    |        |                          |                 | <       | 1 > 10条 | 页 ▼ 共1    |
|              |                      |    |        |                          |                 |         |         |           |
|              |                      |    |        |                          |                 |         |         |           |

#### 图 2.31 详情页面

## 2.4 业绩情况信息

业绩情况信息用于从业单位管理本单位的项目业绩信息。实现项目业绩的添加、编辑、删除、提交、业绩变更和查看业绩信息功能。

| 建设用地土壤污染风险管     | 腔和  | 修复从          | 业单位和个人执业情况         | 信用记录系统          |                |                       | <u>8</u> x | 迎您,河北持了 | 4.KI  |
|-----------------|-----|--------------|--------------------|-----------------|----------------|-----------------------|------------|---------|-------|
| ◎ 基本情况信息 ~      | 项目类 | 别: 全部        | Б                  | > 项目所在地: 请洗指    | 行政区划           | ✓ 项目名称:               | 请输入        |         |       |
| <b>新</b> 业绩情况信息 | 酒日分 | e II motie   |                    | 曲 小结岛 》时间,      |                | th nuc                |            |         |       |
| 四 查看报告评审信息      |     | NU 1 128-0 1 | 9. 773日四 ~ 33米日間   |                 | 7756日88 ~ 30米1 |                       |            |         |       |
| 自 查看行政处罚信息      |     |              |                    |                 |                |                       |            | Q 童闻    |       |
| D 查看虛假业绩举报信息    |     | 添加           | 提交                 |                 |                |                       |            |         |       |
| ◎ 单位账号维护        | -   | 序号           | 项目名称               | 项目所在地           | 项目类别           | 实际完成期限                | 业绩录入时间     | 提交状态    | 操作    |
|                 |     | 1            | 河北野田农用化学有限公司地      | 河北省石家庄市高新区西仰陵   | 相关土壤和地下水监      | 2021-07-01至2021-08-31 | 2021-07-27 | 已提交     | 详情    |
|                 |     | 2            | 高邑县2020年第1批次1号、201 | 河北省石家庄市高邑县五百东   | 风险管控方案编制       | 2021-07-01至2021-08-31 | 2021-07-27 | 已提交     | 详情    |
|                 |     | 3            | 抚宁县标准件厂风险评估        | 河北省秦皇岛市北戴河区牛头   | 土壤污染风险评估       | 2021-07-01至2021-12-01 | 2021-07-27 | 已提交     | 详情    |
|                 |     | 4            | 河北金源化工股份有限公司磷      | 河北省石家庄市正定县北关村   | 土壤污染状况调查       | 2021-07-31至2021-12-02 | 2021-07-26 | 已提交     | 详情    |
|                 |     | 5            | 石家庄焦化集团有限公司谈固      | 河北省石家庄市长安区谈固北   | 土壤污染状况调查       | 2021-09-01至2022-05-01 | 2021-07-22 | 已提交     | 详情    |
|                 |     | 6            | 石家庄中天生物技术有限责任      | 河北省石家庄市长安区正南路   | 风险管控施工         | 2021-07-22至2022-01-02 | 2021-07-22 | 已提交     | 详情    |
|                 |     |              |                    |                 |                |                       | < 1 >      | 10条/页 🔻 | 共6条记录 |
|                 |     |              |                    |                 |                |                       | _          |         |       |
|                 |     |              |                    |                 |                |                       |            |         |       |
|                 |     |              |                    |                 |                |                       |            |         |       |
|                 |     |              |                    |                 |                |                       |            |         |       |
|                 |     |              |                    | 版权所有:中华人民共和国生态: | 不境部            |                       |            |         |       |

图 2.32 从业单位业绩情况信息

## 2.4.1 添加业绩信息

(1)进入业绩情况信息页面,点击 矮加 按钮,进入业绩信息添加界面。

| (同美別)                        |       |        | *项目名称:    |                     | * 地块编码 ⑦: |    |
|------------------------------|-------|--------|-----------|---------------------|-----------|----|
| 事选择项目类别                      |       |        | 请输入项目名称   |                     | 请输入地块编码   |    |
| 顺目所在地                        |       |        |           |                     |           |    |
| 选择省(直辖市)                     | ~ 请选择 | 沛(市辖区) | ∨ 请选择县(区) | > 请输入完整的项目所在地地址,如:) | CX路12号    |    |
| 序号                           | 行业门类  |        | 行业大类      | 行业中类                | 行业小类      | 操作 |
|                              |       |        |           |                     |           |    |
|                              |       |        |           |                     |           |    |
|                              |       |        |           |                     |           |    |
|                              |       |        |           | 暂无数据                |           |    |
| athasen/亚吉亚).                |       |        |           | 留无数据                |           |    |
| 地块面积(平方米):                   |       |        | 1         | 留无数器                |           |    |
| <b>地块面积(平方米):</b><br>请输入地块面积 |       |        | ]         | 留无数度                |           |    |

图 2.33 业绩信息添加

(2) 阅读业绩情况信息填报告知

系统弹出《业绩情况信息填报告知》,阅读填报告知信息。

| —,         | 从业单位业绩信息主观重复填报或被举报重复的将会被记录。      |
|------------|----------------------------------|
| _`         | 确保在本信用记录系统中录入的所有信息真实准确、完整有效。     |
| 三、<br>律责任。 | 遵守中国人民共和国宪法和法律,承担一切因您的不当信息录入引起的法 |
| 四、         | 请填报2021年9月1号之后申请评审的业绩。           |

图 2.34 业绩情况信息填报告知

(3) 填写业绩情况基本信息

依据提示依次填写项目类别、项目名称、地块编码、项目所在地、地块上原 经营活动所属行业类别、地块面积、项目合同约定完成期限、实际完成期限及上 传项目合同约定完成期限及实际完成期限证明材料。

| 16日米回 (の)                                       |                                                 | * 项户夕钟。                                                         |                          | * 抽物细胞 ④.                 |                 |
|-------------------------------------------------|-------------------------------------------------|-----------------------------------------------------------------|--------------------------|---------------------------|-----------------|
| 火日突加し                                           |                                                 | 项目合称.                                                           |                          | ABACMENE (C.              |                 |
|                                                 |                                                 |                                                                 |                          |                           |                 |
| 项目所在地                                           |                                                 |                                                                 |                          |                           |                 |
| 河北省                                             | ∨ 石家庄市                                          | ~ 裕华区                                                           | ×                        |                           |                 |
| 地块上原经营活动                                        | 动所属行业类别涉及 1 1 1                                 | <ul> <li>未利用地 ⑦</li> <li>行业大类</li> </ul>                        | 行业中类                     | 行业小类                      | 操作              |
| 地块上原经营活;<br>序号                                  | 动所属行业类别涉及 1 V 1                                 | <ul> <li>未利用地 ⑦</li> <li>行业大类</li> </ul>                        | 行业中美                     | 行业小类                      | 操作              |
| 地块上原经营活起<br><b>序号</b><br>1                      | 动所属行业类别涉及 1 / 1 / 1 <b>行业门类</b><br>农、林、牧、渔业(A)  | <ul> <li>□ 未利用地 ⑦</li> <li>行业大类</li> <li>不业(01)</li> </ul>      | <b>行业中类</b><br>谷物种植(011) | 行业小类<br>指会种植(0111)        | <b>操作</b><br>编辑 |
| 地块上原经营活和<br><b>序号</b><br>1                      | 动所属行业类别涉及 1 · · · · · · · · · · · · · · · · · · | <ul> <li>□ 未利用地 ⑦</li> <li>行业大类</li> <li> <i>行业大类</i></li></ul> | <b>行业中美</b><br>谷物种做(011) | <b>行业小类</b><br>稻谷种植(0111) | 操作编辑            |
| 地块上原经营活动<br><b>序号</b><br>1<br>地块面积(平方米<br>10000 | 动所属行业类别涉及 1 / / / / / / / / / / / / / / / / / / | <ul> <li>未利用地 ⑦</li> <li>行业大类</li> <li>交让(01)</li> </ul>        | 行业中美<br>谷物种植(011)        | <b>行业小类</b><br>稻谷种植(0111) | 操作              |
| 地块上原经营活器<br><b>序号</b> 1 地块面积(平方米 10000          | 动所属行业类别涉及 1 · · / イ<br>行业门类                     | □ 未利用地 ⑦ 行业大类 农业(01)                                            | <b>行业中类</b><br>谷物种植(011) | <b>行业小类</b><br>稻谷种植(0111) | 操作编辑            |
| 地块上原经营活动<br><b>序号</b> 1 地块面积(平方米 10000 项目合同约定完約 | 动所属行业类别涉及 1 · · / 4<br>行业门类                     | □ 未利用地 ⑦ 行业大类 不业(01)                                            | <b>行业中类</b><br>谷物种植(011) | <b>行业小类</b><br>稻谷种植(0111) | 操作编辑            |

#### 图 2.35 基本信息维护

注意事项:

1、"项目类别"选显示从业单位填写基本情况信息时勾选的项目类型;

2、从业单位的业绩信息被主观重复填报,或被举报重复填报的,均将会被 系统记录;

3、项目合同实际完成期限的证明材料中可以包含非从业单位自身原因导致 项目延期的情况。 4、地块编码为"全国污染地块土壤环境管理系统"的地块编码,输入地块 编码时,系统自动与"全国污染地块土壤环境管理系统"关联。地块编码不存在的,不允许添加。

(4) 填写业主单位信息

点击 按钮,进入业主单位信息填写模块,支持添加项目业主单位信息(支持一个项目添加多个业主)。

| 业主单位 | 项目人员 |          |       |
|------|------|----------|-------|
| 序号   | 单位名称 | 统一社会信用代码 | 操作    |
| 1    | 北京商  |          | 修改 删除 |
|      |      | + 添加     |       |

图 2.36 业主单位信息管理

点击 **→ 添加** 按钮,进入业主单位信息填写界面,依次填写业主单位名称和统 一社会信用代码信息,点击 **∞** 按钮,提交信息。点击 **∞** 短钮,取消填写操作。

| 添加业主单位信息 | ×         |  |
|----------|-----------|--|
| *单位名称:   | 统一社会信用代码: |  |
|          | 取消提交      |  |

#### 图 2.37 添加业主单位信息

选中需要修改的业主单位信息,点击 修改按钮,进入业主单位信息修改页面, 修改业主单位名称或统一社会信用代码信息,点击 接到按钮,提交信息。点击 取消修改操作,并返回业主单位信息界面。

| 编辑业主单位信息       | ×         |
|----------------|-----------|
| * 单位名称:<br>北京福 | 统一社会信用代码: |
|                | 取消提交      |

#### 图 2.38 修改业主单位信息

选中需要删除的业主单位信息,点击 一一一按钮,弹出删除提示框,点击 通定 按钮,删除信息。点击 邁 按钮,取消本次删除。

(5) 填写土壤和地下水监测单位信息

点击 按钮的土壤和地下水监测单位 按钮,进入土壤和地下水监测单位信息填写界面。 系统支持从业单位添加业绩相关的土壤和地下水监测单位信息(系统支持一个项 目添加多个土壤和地下水监测单位)。

| 业主单位 | 所委托的土壤和地下水监测单位项目人员 |        |    |
|------|--------------------|--------|----|
| 序号   | 单位名称               | 社会信用代码 | 操作 |
|      |                    | 「一」    |    |
|      | [                  | + 添加   |    |

图 2.39 土壤和地下水监测单位信息管理

| j   | 添加土壤和地        | 下水监测单位信息 |           | Х  |
|-----|---------------|----------|-----------|----|
| ,   | * 单位名称:<br>环境 | ~        | * 社会信用代码: |    |
|     |               | E处置有限公司  |           |    |
|     | ₹<br>?        | 有限公司     | 取消        | 提交 |
|     | 无             | 讹有限公司    |           |    |
| 制材料 | 4             | 专业有限责任公司 |           |    |

#### 图 2.40 土壤和地下水监测单位添加

选中需要删除的土壤和地下水监测单位信息,点击 删除 按钮,弹出删除提示框,点击 通定按钮,删除信息。点击 按钮,取消本次删除。

注意事项:

1、项目类型为土壤污染状况调查、土壤污染风险评估、风险管控效果评估、
 修复效果评估的项目才需要填报土壤和地下水监测单位信息;其它项目类型不填
 报此项;

 2)如模糊检索框未能检索出某土壤和地下水监测单位信息,需联系相关土 壤和地下水监测单位进行系统注册报备后,再行填报项目业绩信息。

(6)管理项目人员信息。

点击\_\_\_\_\_\_进入项目人员信息管理模块。

| 业主单位信息 | 土壤和地下水监测单位信息 项目人员信息 | 1         |         |       |  |  |  |  |
|--------|---------------------|-----------|---------|-------|--|--|--|--|
| 序号     | 姓名                  | 岗位类型      | 负责篇章    | 操作    |  |  |  |  |
| 1      | 马强                  | 直接负责的主管人员 | 第1,3,4章 | 修改 删除 |  |  |  |  |
| + 添加   |                     |           |         |       |  |  |  |  |

图 2.41 项目人员管理

点击 + 添加 按钮, 进入项目人员管理界面, 依次填写项目人员、岗位类型及

负责篇章信息,点击 按钮,提交信息。点击 发钮,取消添加。

| 添加项目人员信息    | Х                   |
|-------------|---------------------|
| 在岗情况:<br>在岗 | * <b>姓名:</b><br>请选择 |
| *担任岗位情况:    |                     |
| * 负责篇章:     |                     |
|             | 取消 提交               |

图 2.42 添加项目人员

选中需要修改的项目人员,点击 修改 按钮,进入项目人员修改页面,修改岗 位类型或负责篇章信息,点击 医 按钮,提交信息。点击 取满 按钮,取消修改。

| 编辑项目人员信息               |        |      |    | ×  |
|------------------------|--------|------|----|----|
| 在岗情况:<br>请选择           | ~      | *姓名: |    | ~  |
| * 担任岗位情况:<br>直接负责的主管人员 | $\vee$ |      |    |    |
| *负责篇章:                 |        |      |    |    |
|                        |        |      | 取消 | 提交 |

#### 图 2.43 修改项目人员

选中需要删除的项目人员,点击<sup>删除</sup>按钮,弹出删除提示框,点击<sup>通定</sup>按钮, 删除信息。点击<sup>取消</sup>按钮,取消本次删除。

注意事项:

1)项目类型为土壤污染状况调查、土壤污染风险评估、风险管控效果评估、
 修复效果评估的项目才需要填报负责篇章信息;其它项目类型不需填报此项;

2)如未检索到单位人员信息,需通过从业单位人员管理界面,添加相应人员信息后,再填报业绩信息。

(7) 信息保存

完成业绩情况信息、业主单位信息、所委托土壤和地下水监测单位信息、项 目人员信息填报工作后,点击<sup>保存</sup>按钮,保存信息。信息完整则保存成功;信息 不完整则反馈缺失的内容。

| 业绩情                      | 业绩情况信息 天津雍辉新源土编修复技术有限公司 |      |                                 |                 |                                 |    |  |  |
|--------------------------|-------------------------|------|---------------------------------|-----------------|---------------------------------|----|--|--|
| *项目类别                    | 10                      |      | *项目名称:                          |                 | * 地块编码 @·                       |    |  |  |
| 风险管控效果评估                 |                         |      | 中汽中                             | >               | 请输入地块编码                         |    |  |  |
| * 项目所有                   | F地                      |      |                                 |                 | 必慎而                             |    |  |  |
| 天津市                      | √ 市辖区                   |      | 河东区                             | ✓ 天 5雄姿道交       | 口东北侧                            |    |  |  |
|                          |                         |      |                                 |                 |                                 |    |  |  |
| *地块上厕                    | 原经营活动所属行业类别涉及 1 个       |      |                                 |                 |                                 |    |  |  |
| 序号                       | 行业门类                    |      | 行业大类                            | 行业中类            | 行业小类                            | 操作 |  |  |
| 1                        | 农、林、牧、渔业(A)             |      | 农业(01)                          | 豆类、油料和薯类种植(012) | 油料种植(0122)                      | 编辑 |  |  |
| <ul> <li>地块面积</li> </ul> | 5(平方米):                 |      | *项目合同约定完成期限;                    |                 | * 实际完成期限:                       |    |  |  |
| 30000.0                  | 0                       |      | 2021-07-01 ~ 2021-07-25 📋 历时25天 |                 | 2021-07-01 ~ 2021-08-26 👩 历时57天 |    |  |  |
|                          |                         |      |                                 |                 |                                 |    |  |  |
| *项目合同                    | 同约定完成期限及实际完成期限证明材料 ⑦:   |      |                                 |                 |                                 |    |  |  |
| 项目合同                     | 同约定完成期限及实际完成期限证明材料      |      | 仅支持PDF文件格式 D 直看 删除              |                 |                                 |    |  |  |
|                          |                         |      |                                 |                 |                                 |    |  |  |
| 业主                       | 单位 所委托的土壤和地下水监测单位       | 项目人员 |                                 |                 |                                 |    |  |  |
| 序号                       | 書 姓名                    |      |                                 | 担任岗位情况          | 负责篇章                            | 操作 |  |  |

#### 图 2.44 保存失败反馈

#### (8) 信息提交

保存完整业绩信息后,可点击<sup>要交</sup>按钮,提交业绩信息。业绩信息一旦提交, 从业单位不可自由修改。

#### 2.4.2 编辑业绩信息

系统支持从业单位编辑尚未提交的业绩情况信息。信息编辑说明详见 2.4.1 节"添加业绩信息"。

#### 2.4.3 删除业绩信息

系统支持从业单位删除尚未提交的业绩情况信息。选中需要删除的业绩项目, 点击<sup>删除</sup>按钮,弹出删除提示框,点击<sup>确定</sup>按钮,删除业绩信息。点击<sup>取满</sup>按钮, 取消本次删除。

#### 2.4.4 提交业绩信息

系统支持从业单位提交尚未提交的业绩情况信息。选中需要提交的业绩,点 击提交按钮,提交业绩信息。

#### 2.4.5 业绩变更

从业单位发现单位录入的业绩有误时,点击<sup>业绩变更</sup>时可以进行信息修改 (注意:业绩变更时系统会记录变更记录信息。同时当业绩已核实为虚假业绩 或业绩含有待处理的虚假业绩举报信息的不支持业绩变更)。

| 建设用地土壤污染风险管  | 管控和 | 修复从                                                                                                    | 业单位和个人执业性 | 青况信用记录系统    |           |                       |            | <u>8</u> x | 业您, <b>支有限</b> 公司、 |
|--------------|-----|----------------------------------------------------------------------------------------------------|-----------|-------------|-----------|-----------------------|------------|------------|--------------------|
| 图 基本情况信息 ~   | 项目类 | 別: 全部                                                                                                    | B         | ✓ 项目所在地     | : 请选择行政区划 | v ]                   | 项目名称: 清输入  |            |                    |
| 11 业绩情况信息    | 而日家 | 医开展时间                                                                                                    |           | 口服 尚 业结员入时  |           |                       |            |            |                    |
| 四 查看报告评审信息   | ~   | AKID XHAY I AKID 1991 - 1992 - 1993 - 1993 - 199 |           |             |           |                       |            |            |                    |
| 卽 查看行政处罚信息   |     |                                                                                                    |           |             |           |                       |            |            |                    |
| 四 查看虚假业绩举报信息 |     | 添加                                                                                                    | 提交        |             |           |                       |            |            |                    |
| ② 单位账号维护     | •   | 序号                                                                                                    | 项目名称      | 项目所在地       | 项目类别      | 实际完成期限                | 业绩录入时间     | 提交状态       | 操作                 |
| □ 用户手册下载     |     | 1                                                                                                    | ž         | 这区鲁         | 土壤污染状况调查  | 2020-04-10至2020-06-20 | 2021-08-12 | 已提交        | 详情 业绩变更            |
|              |     | 2                                                                                                    | 鲁泰        | <u>,≝</u>   | 土壤污染状况调查  | 2020-05-04至2020-07-20 | 2021-08-12 | 已提交        | 详情丨业绩变更            |
|              |     | 3                                                                                                    | 山东.       | 误马桥         | 土壤污染状况调查  | 2020-06-15至2020-07-15 | 2021-08-12 | 已提交        | 详情   业绩变更          |
|              |     | 4                                                                                                    | 淄博計 '>    | 新村          | 土壤污染状况调查  | 2020-06-02至2020-07-20 | 2021-08-12 | 已提交        | 详情丨业绩变更            |
|              |     | 5                                                                                                    |           | 青山          | 土壤污染状况调查  | 2020-05-10至2020-07-01 | 2021-08-12 | 已提交        | 详情丨业绩变更            |
|              |     | 6                                                                                                    | 有 金       | ****区西五     | 土壤污染状况调查  | 2020-04-11至2020-10-25 | 2021-08-13 | 已提交        | 详情丨业绩变更            |
|              |     | 7                                                                                                    |           | 5           | 土壤污染状况调查  | 2020-04-01至2020-08-26 | 2021-08-13 | 已提交        | 详情丨业绩变更            |
|              |     | 8                                                                                                    | tý 建      | 宝           | 土壤污染状况调查  | 2020-08-15至2020-12-28 | 2021-08-13 | 已提交        | 详情                 |
|              |     | 9                                                                                                    | 临         | 朱台          | 土壤污染状况调查  | 2020-08-08至2020-10-27 | 2021-08-13 | 已提交        | 详情丨业绩变更            |
|              |     | 10                                                                                                    | 淄、税       | 山. 海        | 土壤污染状况调查  | 2020-06-01至2020-09-22 | 2021-08-13 | 已提交        | 详情丨业绩变更            |
|              |     |                                                                                                    |           | 版权成本: 由化工具共 | 有同生素环境效   |                       |            |            |                    |

图 2.45 业绩变更

## 2.4.6 查看业绩详情

点击 详情 按钮,可查看业绩详情。

| ← 详情                               |                                                     |                                                             |                                  |                        |                     |  |  |  |
|------------------------------------|-----------------------------------------------------|-------------------------------------------------------------|----------------------------------|------------------------|---------------------|--|--|--|
| 天津<br>从业单位名称:天<br>业绩情况信息<br>业务处理记录 | 津雍)<br><b>  业绩情况借</b><br>从业单位名称<br>项目所在地:<br>地块上原经营 | <ul> <li>北側居住地块效果评估</li> <li> <ul> <li></li></ul></li></ul> | -01<br><b>项目类别</b> :风险管控效果评估     | 項目名称: 天津市3             | 5青区杨柳青镇落场进北侧定       |  |  |  |
|                                    | 序号                                                  | 行业门类                                                        | 行业大类                             | 行业中类                   | 行业小类                |  |  |  |
|                                    | 1                                                   | 农、林、牧、渔业(A)                                                 | 林业(02)                           | 造林和更新(022)             | 造林和更新(0220)         |  |  |  |
|                                    | 地块面积:3<br>项目合同约定<br>地块编码:                           | 0000.00(平方米)<br>主完成期限及实际完成期限证明材料:查看                         | <b>项目合同约定完成期</b> 限: 2021-07-01至2 | 2021-08-31 实际完成期限: 202 | 21-07-01至2021-08-31 |  |  |  |
|                                    | <b>序号</b><br>1                                      | <b>单位</b><br>北京高6                                           | <b>名称</b><br>(+ - 421/小声回 司      | 统一社会                   | 信用代码                |  |  |  |
|                                    |                                                     |                                                             |                                  |                        |                     |  |  |  |

图 2.46 业绩详情

通过"业绩情况信息"可以查看业绩基本情况信息、业主单位、所委托土壤 和地下水监测单位、项目人员、业绩变更情况信息。

| 小业境情况信息           从业单位名称:天津雍辉新 司 项目类别:风险管控效果评估 项目名称:天津市西青区杨柳青 即评估           项目所在地:天津市西青区杨柳青镇淫杨道北 <sub>2010</sub> 。           地块上廊经营活动所属行业类别涉及 1 个: |                                 |                |            |             |  |  |  |  |
|----------------------------------------------------------------------------------------------------|---------------------------------|----------------|------------|-------------|--|--|--|--|
| 序号                                                                                                    | 行业门类                            | 行业大类           | 行业中类       | 行业小类        |  |  |  |  |
| 1                                                                                                    | 农、林、牧、渔业(A)                     | 林业(02)         | 造林和更新(022) | 造林和更新(0220) |  |  |  |  |
| 项目合同约定完成期限及实际完成期限证明材料: 查看<br>地块编码:<br>  <u>业主单位</u>                                                                                                |                                 |                |            |             |  |  |  |  |
|                                                                                                    |                                 |                |            |             |  |  |  |  |
| 序号                                                                                                    | 单位                              | 名称             | 统一社会       | 信用代码        |  |  |  |  |
| <b>序号</b>                                                                                                    | <b>单位</b><br>北京高能               | 含称             | 统一社会       | 信用代码        |  |  |  |  |
| <b>序号</b><br>1<br>「所委托伯                                                                                                    | 单位<br>北京高能<br>的土壤和地下水监测单位       | 2名称            | 统一社会       | 信用代码        |  |  |  |  |
| 序号<br>1<br>所委托的                                                                                                    | 单位<br>北京高能<br>的土壤和地下水监测单位<br>单位 | 28称<br>2011年1月 | 统一社会       | 信用代码        |  |  |  |  |

图 2.47 业绩情况信息

# 2.5 查看报告评审信息

"查看报告评审信息"界面显示当前从业单位的业绩报告评审信息,系统支持从业单位查看报告对应的业绩详情。

| 建设用地土壤污染风险管控和修复从业单位和个人执业情况信用记录系统 |            |            |                                       |                |          |           |                       |         |       |
|----------------------------------|------------|------------|---------------------------------------|----------------|----------|-----------|-----------------------|---------|-------|
| 自基本情况信息 ~                        | 项目所在       | 地: 请选择行政区划 | ▽ 项目学                                 | ◇ 项目类型: 全部 ◇   |          |           | 从业人员: 请输入             |         |       |
| mí 业绩情况信息                        | 项目名称       | ·<br>      | 顶月系                                   |                | 回期 ~ 结市日 | 111 PH 11 | · 清录入时间: 开始日期         | ~ 结市日   |       |
| 🖸 查看报告评审信息                       |            | A #2       |                                       |                |          |           |                       |         |       |
| 卽 查看行政处罚信息                       | 业绩万类       | 业绩分类: 全部   |                                       |                |          |           |                       |         |       |
| 四 查看虚假业绩举报信息                     |            |            |                                       |                |          |           |                       | 9、直询    | C 重置  |
| ◎ 单位账号维护                         | 序号         | 项目类别       | 项目所在地                                 | 项目名称           | 第几次评审    | 是否通过评审    | 实际完成期限                | 业绩分     | 操作    |
|                                  | 1          | 土壤污染状况调查   | · · · · · · · · · · · · · · · · · · · | ▲ □ 2#±+厂原址    | 1        | 通过        | 暂无数据                  | 环保部门补   | 详情    |
|                                  | 2          | 土壤污染状况调查   | 河。                                    | 一一一一件化集团有限     | 2        | 通过        | 2021-09-01至2022-05-01 | 从业单位家   | 详情    |
|                                  | 3 土壤污染状况调查 |            | 河:                                    | 河: **=//-***份有 | 2        | 通过        | 2021-07-31至2021-12-02 | 从业单位录   | 详情    |
|                                  | 4 风险管控施工   |            | 河北 安庄市长安区正南路付4                        | 石家 *****技术     | 暂无数据     | 暂无数据      | 2021-07-22至2022-01-02 | 从业单位录   | 详情    |
|                                  | 5          | 土壤污染风险评估   | 河北省秦王 四十九世                            | 抚 险            | 暂无数据     | 暂无数据      | 2021-07-01至2021-12-01 | 从业单位录   | 详情    |
| 6 相关土壤和地下水监 河 医西仰陵村南 河北州 智无数据    |            |            |                                       |                |          | 暂无数据      | 2021-07-01至2021-08-31 | 从业单位录   | 详情    |
|                                  |            |            |                                       |                |          |           | < 1 >                 | 10条/页 💌 | 共6条记录 |
|                                  |            |            | 版权所有: 中华人                             | 的汽相固主意环境部      |          |           |                       |         |       |

图 2.48 查看报告评审信息

点击 详情, 可以查看报告评审信息和对应的业绩情况信息。

| 水业单位名称: 2         利扶有限公司         业法康入时间: 2021-07-22                                                                                                    |                                                 |       |        |       |            |    | 详情     |  |  |
|----------------------------------------------------------------------------------------------------|-------------------------------------------------|-------|--------|-------|------------|----|--------|--|--|
| A 単単位名称: 注 ・ 料技有限公司 业绩录入断问: 2021-07-22<br>指告评审信息                                                                                                    |                                                 |       |        |       |            |    |        |  |  |
| 推告学审信息         序号         评审日期         第几次评审         是否适过评申         备适过评申         备适进明         添加时间           业读情况信息         1         2022-09-00         2         通过         首任         2021-07-22           2         2022-09-00         1         未添け         新設         2022-107-22 | 从业单位名称: 2   和村技有限公司   业绩最大时间: 2021-07-22        |       |        |       |            |    |        |  |  |
| 1         2022-09-30         2         通过         首无效照         2021-07-22           2         2022-09-01         1         主面付         管先不全面         2021-07-22                                                                                                    | 添加时间 操作用户                                       | 备注说明  | 是否通过评审 | 第几次评审 | 评审日期       | 序号 | 报告评审信息 |  |  |
| 2 2022-09-01 1 于通过 报告不全面 2021-07-22                                                                                                    | 2021-07-22 异局                                   | 暂无数据  | 通过     | 2     | 2022-09-30 | 1  | 工项间仍旧心 |  |  |
|                                                                                                    | 2021-07-22 石;;;;;;;;;;;;;;;;;;;;;;;;;;;;;;;;;;; | 报告不全面 | 未通过    | 1     | 2022-09-01 | 2  |        |  |  |

图 2.49 报告评审信息

# 2.6查看行政处罚信息

查看行政处罚信息显示当前从业单位的行政处罚信息。

| 建设用地土壤污染风险管   | 管控和修复 | 夏从业单位和个人执业情况   | 信用记录系统                                  |                     | 🙁 xux, 🚈       |                    |  |  |
|---------------|-------|----------------|-----------------------------------------|---------------------|----------------|--------------------|--|--|
| 8 基本情况信息 ~    | 年度: 请 | 谕入年度, 示例: 2021 | 决定文书号: 请输入决定                            | 法定文书号: 请输入决定文书号 法定下 |                | 达日期: 开始日期 ~ 结束日期 芭 |  |  |
| ₩ 业绩情况信息      |       |                |                                         |                     |                | (査御) C 市営          |  |  |
| 12 查看报告评审信息   | 皮里    | <b>协图主体</b>    | 油中女共昌                                   | かった提                | 小売全額(万売)       | 油中下油口期             |  |  |
| 會 查看行政处罚信息    | 13-3  |                | Autom Cooper and                        |                     | ALFOMER (1570) |                    |  |  |
| 12 查看虚假业绩举报信息 | 1     | 洞76首日          | 254 0845                                | 《中华人氏天相国人气污乐的后法》第…  | 5.0            | 2021-06-05         |  |  |
| ◎ 单位账号维护      | 2     | 河北西 局          | 邢环. 2211109号                            | 依据《中华人民共和国环境影响评价法   | 2.82           | 2021-06-03         |  |  |
|               | 3     | 河北省邢台中国党县林保局   | 邢环留一一号                                  | 《中华人民共和国大气污染防治法》第   | 4.0            | 2021-06-02         |  |  |
|               | 4     | 河北省邢山,二、二、二、同  | 邢顼王                                     | 《中华人民共和国大气污染防治法》第   | 2.0            | 2021-06-02         |  |  |
|               | 5     | 河北省            | 用版                                      | 《中华人民共和国大气污染防治法》第   | 3.0            | 2021-05-31         |  |  |
|               |       |                | REPORTS - defin Linett Price/d - strekk | 7                   | < 1 > 1077/3   | 页 ▼ 共5 条记录         |  |  |

图 2.50 行政处罚信息记录

## 2.7 查看虚假业绩举报信息

"查看虚假业绩举报信息"显示当前从业单位的已被核实为虚假业绩的业绩 信息举报记录。

| 建设用地土壤污染风险管                  | 會控和修                        | 复从业单位和个人执业情况 | 记信用记录系统                        |        | 😕 xille, 🚃 | 2014有限公司~  |  |  |
|------------------------------|-----------------------------|--------------|--------------------------------|--------|------------|------------|--|--|
| 图 基本情况信息 ~                   | B 基本備況信息 ▼<br>項目名称: 清淪入項目名称 |              |                                |        |            |            |  |  |
| mí 业绩情况信息                    |                             |              |                                |        |            |            |  |  |
| B2 查看报告评审信息                  | 序号                          | 项目名称         | 举报类型                           | 举报核实情况 | 组织核查部门     | 举报日期       |  |  |
| 卤 查看行政处罚信息                   | 1                           | 河北野田农用化学     | 项目类別虚假                         | 核查属实   | 管理员        | 2021-07-27 |  |  |
| B 查看虛假业绩举报信息                 | 2                           | 石家庄焦" 大街东…   | 项目类别虚假                         | 核查属实   | 石家庄市环保局    | 2021-07-27 |  |  |
| <ul> <li>愈 单位账号维护</li> </ul> | 3                           | #228F        | 整条业绩虚假;实际完成期限虚假                | 核查属实   | 管理员        | 2021-07-22 |  |  |
|                              | 4                           | 石家庄中天()司场    | 整条业绩虚假;项目类别虚假                  | 核查属实   | 石家庄市环保局    | 2021-07-22 |  |  |
|                              |                             |              | <b>16</b> 6099年- 由忠大昭共1610年大国地 | 8      |            |            |  |  |

#### 图 2.51 虚假业绩信息举报记录

## 2.8 维护单位账号信息

"单位账号维护"界面用于从业单位修改单位账号密码。

| 建设用地土壤污染风险管  | 营控和修复从业单位和个人执业情况信用记录系统                   | 然迎您, 注意科技有限公司~ |
|--------------|------------------------------------------|----------------|
| 图 基本情况信息 ~   | 修改 密码 (应码器大于等于8位且包含大小写字母、数字、特殊符号/不包含=号)) |                |
| ¥¥ 业绩情况信息    | * 原密码                                    |                |
| B 查看报告评审信息   | 请输入原密码                                   |                |
| 會 查看行政处罚信息   | *新密码                                     |                |
| D 查看虛假业绩举报信息 | 请输入新密码                                   |                |
| ✿ 单位账号维护     | * 确认新始码                                  |                |
|              | 请确认新密码                                   |                |
|              |                                          |                |
|              |                                          |                |
|              |                                          |                |
|              |                                          |                |
|              |                                          |                |
|              |                                          |                |
|              |                                          |                |
|              |                                          |                |
|              |                                          |                |
|              |                                          |                |
|              |                                          | 提交             |
|              | 版权所有:中华人民共和国生态环境部                        |                |

图 2.52 单位账号维护

依次输入原密码、新密码、确认新密码信息后,点击 提交 按钮,进行密码 修改。当输入的密码不满足"密码长度需大于等于 8 位且包含大小写字母、数字、 特殊符号(不包含=号)"时,输入框提示"请按规则输入正确的密码";当两次输 入的密码不一致时,输入框提示"两次输入的密码不一样!"(注意:密码长度 需大于等于 8 位且包含大小写字母、数字、特殊符号(不包含=号))。

## 2.9 用户手册下载

点击左侧菜单的"用户手册下载"支持下载用户手册。

| 建设用地土壤污染风险   | 金管控和修复从业单位和个人执业情况信用                                                                                | 记录系统                                                                     |                                                | 次迎期 料技有限公司~ |
|--------------|----------------------------------------------------------------------------------------------------|--------------------------------------------------------------------------|------------------------------------------------|-------------|
| 自 基本情况信息     | 从 <b>业单位基本情况信息</b> 《从业单位基本情况信息填报                                                                   | : <u>告知》</u>                                                             |                                                | 变更情况 >      |
| ¥¥ 业绩情况信息    |                                                                                                    |                                                                          |                                                |             |
| E 查看报告评审信息   | 注册登记、备案基本情况                                                                                        |                                                                          |                                                |             |
| ⑦ 查看行政处罚信息   | *单位名称:                                                                                             | •组织机构类型:                                                                 | 统一社会信用代码:                                      |             |
| 四 查看虛假业绩举报信息 | 阿安L, 阿安L                                                                                           | <b></b> 金业                                                               | · 913716                                       |             |
| ◎ 单位账号维护     | *法定代表人(负责人)姓名:                                                                                     | *身份证件类型:                                                                 | *身份证件号码:                                       |             |
| 用户手册下载       | 张三                                                                                                 | 身份证                                                                      | × 51132.                                       |             |
| Ì            | * 注册资本 (万元) :<br>4000<br>* 住所:                                                                     | • 联系电话:<br>010                                                           |                                                |             |
|              | 山东省 > 淄博市 > 张店区                                                                                    | ∨ 中央 €十层                                                                 |                                                |             |
|              | 从业类型                                                                                               |                                                                          |                                                |             |
|              | <ul> <li>✓ 土壤污染风险评估     <li>□ 土壤污染风险评估     <li>◎ 风险管控效果评估     <li>修复效果评估</li> </li></li></li></ul> | <ul> <li>风险管控方案编制</li> <li>倍复方案编制</li> <li>后期管理</li> <li>工程监理</li> </ul> | <ul> <li>风险管控施工</li> <li>✓ 土壤和地下水监测</li> </ul> | ◎ 修复施工      |
|              | 专业资质信息(适用于监测单位填写)                                                                                  |                                                                          |                                                |             |
|              |                                                                                                    |                                                                          |                                                | 信息变更        |
|              | 版权序                                                                                                | ī有:中华人民共和国生态环境部                                                          |                                                |             |

图 2.53 用户手册下载

## 3 常见问题解答

#### 3.1 从业单位如何获取和维护信用记录系统账号

(1)从业单位向住所所在地市级(直辖市区级)生态环境主管部门提交加 盖公章的申请书、营业执照(事业单位法人证书)复印件、法定代表人(负责人) 身份证复印件后,由住所所在地市级(直辖市区级)生态环境主管部门按照一个 单位一个账号的原则创建单位账号。

(2)当从业单位营业执照上的住所所在地发生跨市变更时,不需要重新向 生态环境主管部门申请变更账号信息,只需要在从业单位基本情况信息中进行信 息变更即可。

(3)从业单位忘记账号和密码时,需要联系从业单位注册地市级(直辖市区级)生态环境主管部门找回用户名或密码。

#### 3.2 从业单位如何批量上传从业个人信息

从业个人基本情况信息录入时,需要同时上传《建设用地土壤污染风险管控 和修复从业个人承诺书》,系统只支持逐条录入从业个人基本情况信息。

## 3.3 从业单位如何界定可录入系统的业绩范围

(1)信用记录系统录入的业绩范围为纳入"全国污染地块土壤环境管理系统"的地块的业绩;

(2)从业单位在系统中录入业绩情况信息时需要录入地块编码(地块编码 来源于全国污染地块土壤环境管理系统),没有地块编码的业绩暂不纳入信用记录系统。

#### 3.4 虚假业绩信息举报范围

虚假业绩举报核实只针对系统录入的业绩情况信息进行举报,并非针对报告 造假信息进行举报。信息举报范围包括整条业绩造假、项目类别造假、地块面积 造假、实际完成期限造假、其他造假(业绩相关信息)等。

## 4 技术支持单位

电话: 010 84757910